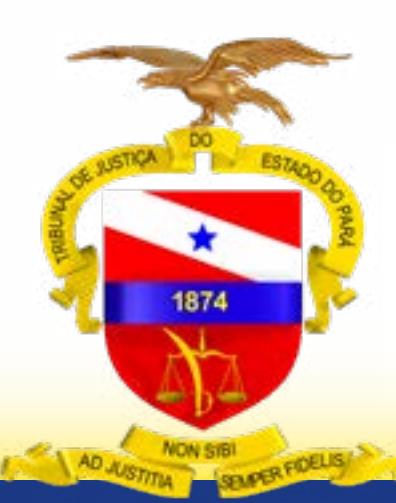

## **PODER JUDICIÁRIO**

Divisão de Acompanhamento e Controle de Arrecadação de Serviços Judiciais

# TUTORIAL PARA PAGAMENTO DE CUSTAS JUDICIAIS UTILIZANDO CARTÃO DE CRÉDITO

**Outubro / 2023** 

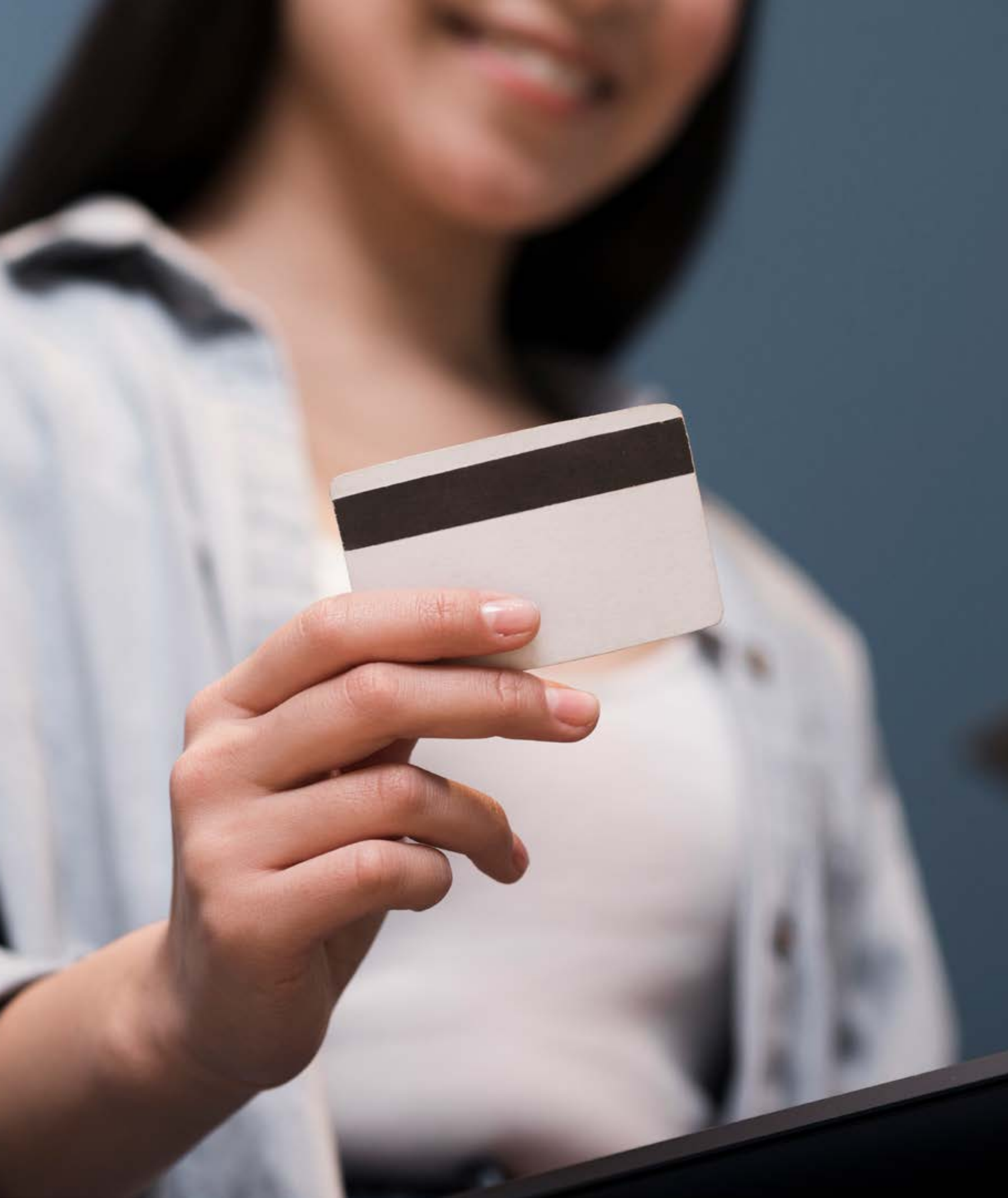

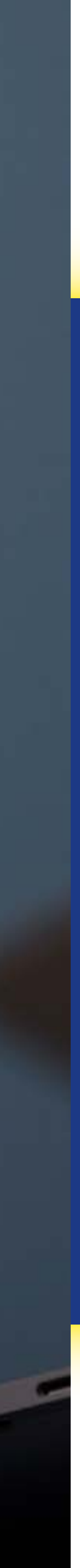

# PAGAMENTO POR CARTÃO DE CRÉDITO DAS CUSTAS EMITIDAS POR BOLETO BANCÁRIO

Para utilizar a função Pagar com Cartão , mesmo tendo selecionado a opção pagamento ONO BOLETO no momento da emissão das custas, acesse a área "Reimpressão e Validação" no sistema de emissão de custas web.

| ito | Sister                        | SISTEMA DE EMISSÃO DE CUSTAS JUDICIAIS WEB                                     |                                                                                        |  |  |  |  |  |  |
|-----|-------------------------------|--------------------------------------------------------------------------------|----------------------------------------------------------------------------------------|--|--|--|--|--|--|
|     | েন্ত<br>Emissão de Custas     | B<br>Reimpressão e Validação                                                   | III<br>Normas e Documentos                                                             |  |  |  |  |  |  |
|     | 🖹 l'AQ - Perguntas Trequentes | () Dúvides e Sugestilles, actoriar a Central de Serviças pelo<br>Fale Couleixa | 12 Case queira non contator por telefore, ligue pom<br>(91) 3289-7100 nu ñabb 606 9654 |  |  |  |  |  |  |
|     |                               |                                                                                |                                                                                        |  |  |  |  |  |  |
|     |                               |                                                                                |                                                                                        |  |  |  |  |  |  |
|     |                               | TRIBUNAL DE JUSTIÇA<br>DO ESTADO DO PARA                                       |                                                                                        |  |  |  |  |  |  |

Na tela seguinte preencha uma das formas de pesquisa e clique em consultar.

|                                                           | 2ª Via da Conta do Processo/Boleto Bancário |
|-----------------------------------------------------------|---------------------------------------------|
| Processo/PAC O Documento O Nome Parte (Sacado) O CPF/CNPJ | Q Consultar                                 |
|                                                           | OC CONSUMAI                                 |

O sistema disponibilizará uma lista com todas as custas vinculadas à opção inserida na consulta, podendo aparecer no resultado da pesquisa boletos pagos, a vencer<sup>(1)</sup> e vencidos<sup>(2)</sup>.

|                          |                                                      | 201      | /ia da Conta | do Processo/B | oleto Bancário   |          |               |                |               |
|--------------------------|------------------------------------------------------|----------|--------------|---------------|------------------|----------|---------------|----------------|---------------|
| 🔿 Processo/RAC 🔹 Documen | to O Nome Parte (Sacado) O CPF/CNPI 2022.00001270-30 | 8        |              | Q. Consultar  |                  |          |               |                |               |
|                          |                                                      |          | Inform       | nações da Con | sulta            |          |               |                |               |
| Código de Documento      | Sacado                                               | CPF/CNPJ | Emissão      | Vencimento    | Número de Boleto | Situação | Valor         | Conta Processo | Pagamentos    |
| 2022.00001270-30         | ITAU CON                                             |          | 20/09/2023   | 18/03/2024    | 2023017023       | ABERTO   | R\$ 108.02    | Imprimie       | Cantão Bolete |
| 2022.00001270-30         | MARIA                                                |          | 62/01/2023   | 03/07/2023    | 2023000003       | VENCIDO  | R\$ 15.808.40 | Imprimir       | Atualizar     |
| 012.00193073-30          | SINTESE                                              |          | 11/11/2019   | 11/12/2019    | 2019357584       | PAGO     | R\$ 408.31    | Imprimie       |               |

(1) Nos casos em que o boleto ainda estiver no prazo de vencimento, a opção de pagamento **com cartão** ficará disponível na mesma tela do resultado da pesquisa, ao lado do botão para reim-pressão do boleto.

|                             |                                     | 2ª 1             | Via da Conta | do Processo/B | Boleto Bancário  |          |            |                |               |
|-----------------------------|-------------------------------------|------------------|--------------|---------------|------------------|----------|------------|----------------|---------------|
| C) Processo/PAC    Document | to O Nome Parte (Sacado) O OPF/ONPJ | 2022.00001270-30 |              | Q Consiliar   |                  |          |            |                |               |
|                             |                                     |                  | Inform       | nações da Con | sulta            |          |            |                |               |
| Código de Documento         | Sacado                              | CPF/CNPJ         | Emissão      | Vencimento    | Número de Boleto | Situação | Valor      | Conta Processo | agame tes     |
| 2022.00001270-30            | ITAU CON                            |                  | 20/09/2023   | 18/03/2024    | 2023017023       | ABERTO   | R\$ 108.02 | Imprimie       | Cartão Boleto |

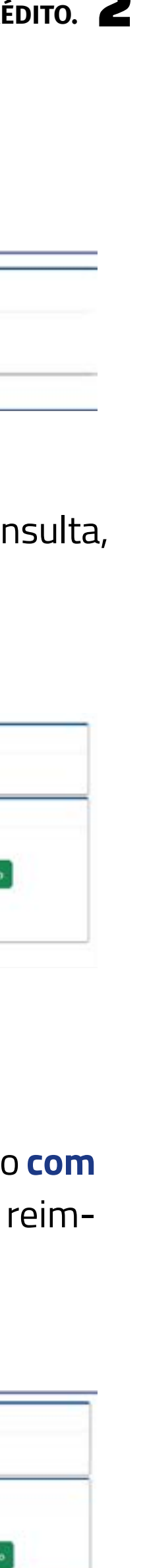

Ao clicar na opção **cartão**, o sistema redirecionará para tela onde devem ser inseridos os dados relacionados ao cartão de crédito.

| Descrição                                      | Dados do  | pedido          |             |              |     |
|------------------------------------------------|-----------|-----------------|-------------|--------------|-----|
| Descrição                                      |           |                 |             |              |     |
|                                                |           |                 |             | Valor RS     |     |
| Documento: 20180337129379 - Boleto: 2023017022 |           |                 |             | R\$ 529,47   |     |
|                                                | Cartão de | crédito         |             |              |     |
| Número do cartão                               |           | Més validade    |             | Ano validade |     |
|                                                |           | 01              | ~           | 2023         | 3.8 |
| Nome do titular                                |           |                 | EVV         |              |     |
|                                                |           |                 | 0000        |              |     |
| Bandeira                                       |           | Parcelamento    |             |              |     |
| Selecione                                      | ~         | 1 x com juros P | \$\$ 542,42 |              |     |

Após o preenchimento das informações, a parte deve clicar em **CONFIRMAR** . Tendo o pagamento sido realizado com sucesso, o sistema disponibilizará o comprovante da transação realizada por meio do cartão de crédito e emitirá o relatório de conta do processo, onde no campo "situação da custa" já estará constando a informação "quitado" e no campo relacionado ao boleto constará a informação SITUAÇÃO BOLETO: PAGO - CARTÃO DE CRÉDITO

### TUTORIAL PARA PAGAMENTO DE CUSTAS JUDICIAIS UTILIZANDO CARTÃO DE CRÉDITO. 3

| Pág: 1         DADOS DO PROCESSO         DADOS DO PROCESSO         N° DOCUMENTO:       PARTICIPACAO:         N° DOCUMENTO:       PARTICIPACAO:         N° DOCUMENTO:       PARTICIPACAO:         N° PROCESSO:       INSTÂNCIA:       I' GRAU         CLASSE:       Procedimento Comum Cível       COMARCATERMO:       BELÉM         SECRETARIA:       SECRETARIA:       DE BELÉM       SECRETARIA:       SECRETARIA:       DE BELÉM         SECRETARIA:       SECRETARIA:       DE BELÉM         DADOS DA CUSTA:       PUITADO         DADOS DA CUSTA:       PELAÇÃO         N° CUSTA:       5         DATACUSTA:       07/11/2022       00.00.00       VALOR DA CUSTA:       R\$ 1.130.93         OBSERVAÇÃO:       - Ousta Gerada Via CustaWEB         CUSTA:       5         DADOS DO BOLETO:       N° - 2022296758 via 1         N° CUSTA:       5       SITUAÇÃO BOLETO:       N° - 2022296758 via 1         N° CUSTA:       5         DADOS DO BOLETO:       N° - 2022296758 via 1 </th <th>LIBRA - Sistema de Arrecadação</th> <th>JO PARA</th> <th>Data:<br/>Hora:</th> <th>11/07/2023<br/>10:41</th>                                                                                                    | LIBRA - Sistema de Arrecadação                                     | JO PARA                             | Data:<br>Hora: | 11/07/2023<br>10:41 |
|----------------------------------------------------------------------------------------------------|--------------------------------------------------------------------|-------------------------------------|----------------|---------------------|
| DADOS DO PROCESSO<br>PARTICIPACAO:<br>Nº PROCESSO:<br>INSTÂNCIA: 1º GRAU<br>CLASSE: Procedimento Comum Cível<br>COMARCATERMO: BELÊM<br>VARA: 6º VARA CÍVEL E EMPRESARIAL DE BELÊM<br>SECRETARIA: SECRETARIA DA 6º VARA CÍVEL E EMPRESARIAL DE BELÊM<br>DISTRIBUÍDO EM: 04/10/2017 10:46:45 FINALIZADO EM: 25/11/2020 13:20:36<br>DADOS DA CUSTA: APELAÇÃO<br>Nº CUSTA: 5<br>DADOS DA CUSTA APELAÇÃO<br>Nº CUSTA: 07/11/2022 00:00<br>Nº CUSTA: 07/11/2022 00:00<br>Nº BOLETOS: 1<br>VALOR DA CUSTA: R\$ 92:187,37<br>Nº BOLETOS: 1<br>VALOR DA CUSTA: R\$ 1.130,93<br>OBSERVAÇÃO: - Custa Gerada Via CustaWEB<br>CUSTA GERADA POR: SISTEMA CUSTAONLINE<br>DADOS DO BOLETO: Nº - 2022296255 via 1<br>SITUAÇÃO BOLETO: Nº - 2022296255 via 1<br>SITUAÇÃO BOLETO: Nº - 2022296255 via 1<br>SITUAÇÃO BOLETO: Nº - 2022296255 via 1<br>Nº CUSTA: 5<br>BENEFICIÁRIO: TRIBUNAL DE JUSTIÇA<br>BENEFICIÁRIO: TRIBUNAL DE JUSTIÇA<br>SACADO:<br>TIPO ATO<br>ATO SIN SECRETARIA DO TRIBUNAL<br>ATOS DO CONTADOR<br>ATOS IN SECRETARIA DO TRIBUNAL<br>ATOS DO CONTADOR<br>ATOS DO CONTADOR<br>ATOS DO CONTADOR<br>ATOS DO CONTADOR<br>ATOS DO CONTADOR<br>ATOS DO CONTADOR<br>ATOS DO CONTADOR<br>ATOS DO CONTADOR<br>ATOS DO DISTRIBUIDOR<br>CUSTA: 1 800RE O VALOR DA CAUBÀ<br>CUSTA JUDICIÁRIA - 1% SOBRE O VALOR DA CAUBÀ<br>CUSTA JUDICIÁRIA - 1% SOBRE O VALOR DA CAUBÀ<br>CUSTA                                                                                                    | RELATÓRIO DE                                                       | CONTA DO PROCESSO                   | Pág:           | 1                   |
| N° DOCUMENTO: PARTICIPACAO:<br>N° PROCESSO:<br>INSTÂNCIA: 1º GRAU<br>CLASSE: Procedimento Comum Cível<br>COMARCATTERMO: BELÉM<br>VARA: 6º VARA CÍVEL E EMPRESARIAL DE BELÉM<br>SECRETARIA: SECRETARIA DA 5º VARA CÍVEL E EMPRESARIAL DE BELÉM<br>DISTRIBUÍDO EM: 04/10/2017 10:46:45 FINALIZADO EM: 26/11/2020 13:20:36<br>DADOS DA CUSTA: APELAÇÃO<br>N° CUSTA: 5<br>DATACUSTA: 07/11/2022 00:00<br>N° CUSTA: 6 SITUAÇÃO DA CUSTA: QUITADO<br>DATACUSTA: 07/11/2022 00:00<br>N° EDIETOS: 1 VALOR DA CAUSA: R\$ 92:187.37<br>N° BOLETOS: 1 VALOR DA CUSTA: R\$ 1.130.93<br>OBSERVAÇÃO: - Custa Gerada Via CustaWEB<br>CUSTA GERADA POR: SISTEMA CUSTAONLINE<br>DADOS DO BOLETO: N°, 202239255 via 1<br>SITUAÇÃO BOLETO: N°, 202239256 via 1<br>SITUAÇÃO BOLETO: N°, 202239256 via 1                                                                                         | DAD                                                                | OS DO PROCESSO                      |                |                     |
| N* PROCESSO:<br>INSTÂNCIA: 1* GRAU<br>CLASSE: Procedimento Comum Civel<br>COMARCATERMO: BELÉM<br>VARA: 6* VARA CÎVEL E EMPRESARIAL DE BELÉM<br>SECRETARIA: SECRETARIA DA 6* VARA CÎVEL E EMPRESARIAL DE BELÉM<br>DISTRIBUÎDO EM: 04/10/2017 10:46:45 FINALIZADO EM: 25/11/2020 13:20:36<br>DADOS DA CUSTA APELAÇÃO<br>N* CUSTA: 6<br>SITUAÇÃO DA CUSTA: QUITADO<br>DATACUSTA: 07/11/2022 00:00:00 VALOR DA CAUSA: R\$ 92.187,37<br>N* BOLETOS: 1 VALOR DA CUSTA: R\$ 1.130,93<br>OBSERVAÇÃO: - Custa Gerada Via CustaWEB<br>CUSTA GERADA POR: SISTEMA CUSTAONLINE<br>N* CUSTA: 5<br>BENEFICIÁRIO: TRIBUNAL DE JUSTIÇA<br>DADOS DO BOLETO: N*: 202296256 via 1<br>SITUAÇÃO BOLETO: N*: 202296256 via 1<br>SITUAÇÃO BOLETO: N*: 202296256 via 1<br>SITUAÇÃO BOLETO: N*: 202296256 via 1<br>SITUAÇÃO BOLETO: N*: 202296256 via 1<br>SITUAÇÃO DE CRÉDITO<br>DATA VENCIMENTO: 07/11/2022<br>PORCENTAGEM: %<br>TIPO ATO<br>ATOS DO SECRETARIA DO TRIBUNAL<br>ATOS DO CONTADOR<br>ATOS DO SECRETARIA DO TRIBUNAL<br>ATOS DO CONTADOR<br>TAVA JUDICIÁRIA - 1% SOBRE O VALOR DA CAUSA<br>1 021,                                                                                                    | Nº DOCUMENTO:                                                      | PARTICIPACAO:                       |                |                     |
| INSTÂNCIA: 1º GRAU<br>CLASSE: Procedimento Comum Civel<br>COMARCATERMO: BELÉM<br>VARA: 5º VARA CÎVEL E EMPRESARIAL DE BELÉM<br>SECRETARIA: SECRETARIA DA 5º VARA CÎVEL E EMPRESARIAL DE BELÉM<br>DISTRIBUÍDO EM: 04/10/2017 10:46:45 FINALIZADO EM: 25/11/2020 13:20:36<br>DADOS DA CUSTA APELAÇÃO<br>N° CUSTA: 5<br>DADOS DA CUSTA APELAÇÃO<br>N° CUSTA: 07/11/2022 00:00:00 VALOR DA CAUSA: R\$ 92.187,37<br>N° BOLETOS: 1 VALOR DA CAUSA: R\$ 92.187,37<br>N° BOLETOS: 1 VALOR DA CUSTA: R\$ 1.130,93<br>OBSERVAÇÃO: - Custa Gerada Via CustaWEB<br>CUSTA GERADA POR: SISTEMA CUSTAONLINE<br>N° CUSTA: 5<br>BENEFICIÁRIO: TRIBUNAL DE JUSTIÇA<br>DADOS DO BOLETO: N°: 2002396256 via 1<br>SITUAÇÃO BOLETO: N°: 2002396256 via 1<br>SITUAÇÃO BOLETO: N°: 2002300<br>SITUAÇÃO BOLETO: N°: 2002300<br>SITUAÇÃO BOLETO: N°: 2002300<br>SITUA VENCIMENTO<br>SITUAÇÃO BOLETO: N°: 2002300<br>SITUA VENCIMENTO<br>SITUAÇÃO BOLETO: N°: 200200<br>SITUA VENCIMENTO<br>SITUAÇÃO BOLETO: N°: 200200<br>SITUAÇÃO BOLETO: N°: 200200<br>SITUAÇÃO BOLETO: N°: 200200<br>SITUAÇÃO BOLETO: N°: 200200<br>SITUAÇÃO BOLETO: N°: 200200<br>SITUAÇÃO BOLETO: N°: 200200<br>SITUAÇÃO BOLETO: N°: 200200<br>SITUA VALORÍO<br>SITUAÇÃO BOLETO: N                                                                               | Nº PROCESSO:                                                       |                                     |                |                     |
| CLASSE: Procedimento Comum Cível<br>COMARCA/TERMO: BELÉM<br>VARA: 5º VARA CÍVEL E EMPRESARIAL DE BELÉM<br>SECRETARIA: SECRETARIA DA 5º VARA CÍVEL E EMPRESARIAL DE BELÉM<br>DISTRIBUÍDO EM: 04/10/2017 10:46:45 FINALIZADO EM: 25/11/2020 13:20:38<br>DADOS DA CUSTA APELAÇÃO<br>N° CUSTA: 5<br>DADOS DA CUSTA APELAÇÃO<br>N° CUSTA: 07/11/2022 00:00:00 VALOR DA CAUSA: R\$ 02:187,37<br>N° BOLETOS: 1 VALOR DA CAUSA: R\$ 02:187,37<br>N° BOLETOS: 1 VALOR DA CUSTA: R\$ 1.130,03<br>OBSERVAÇÃO: - Custa Gerada Via CustaWEB<br>CUSTA GERADA POR: SISTEMA CUSTAONLINE<br>DADOS DO POLETO: Nº: 2022296256 via 1<br>N° CUSTA: 5<br>BENEFICIÁRIO: TRIBUNAL DE JUSTIÇA<br>SACADO: DATA VENCIMENTO: 07/11/2022<br>PORCENTAGEM: %<br>TIPO ATO<br>ATOS DO SERVAÇÃO: 1 CUSTADOR<br>ATOS DO SERVAÇÃO: 1 CUSTADOR<br>ATOS DO CONTADOR<br>ATOS DO SERVARIA DO TRIBUNAL<br>ATOS DO DISTRIBUIOR<br>TIPO ATO<br>ATOS DO DISTRIBUIOR<br>TAXA JUDICIÁRIA - 1% BOBRE O VALOR DA CAUSA<br>1 921,                                                                                                    | INSTÂNCIA- 1º GRAU                                                 |                                     |                |                     |
| CLASSE: Proceediments Contain over<br>COMARCA/TERMO: BELÉM<br>VARA: 5ª VARA CÍVEL E EMPRESARIAL DE BELÉM<br>SECRETARIA: SECRETARIA DA 5ª VARA CÍVEL E EMPRESARIAL DE BELÉM<br>DISTRIBUÍDO EM: 04/10/2017 10:46:45 FINALIZADO EM: 26/11/2020 13:20:38<br>DADOS DA CUSTA APELAÇÃO<br>N° CUSTA: 5<br>DADOS DA CUSTA APELAÇÃO<br>N° CUSTA: 5<br>DATACUSTA: 07/11/2022 00:00:00 VALOR DA CAUSA: R\$ 92:187,37<br>N° BOLETOS: 1 VALOR DA CAUSA: R\$ 92:187,37<br>N° BOLETOS: 1 VALOR DA CAUSA: R\$ 92:187,37<br>N° BOLETOS: 1 VALOR DA CAUSA: R\$ 92:187,37<br>N° BOLETOS: 1 VALOR DA CUSTA: R\$ 1.130,93<br>OBSERVAÇÃO: - Custa Gerada Via CustaWEB<br>CUSTA GERADA POR: SISTEMA CUSTAONLINE<br>DADOS DO BOLETO: N° - 202396256 via 1<br>N° CUSTA: 5<br>BENEFICIÁRIO: TRIBUNAL DE JUSTIÇA<br>SACADO: DATA VENCIMENTO: 07/11/2022<br>PORCENTAGEM: %<br>TIPO ATO<br>ATOS DO SOCENTADOR 1 222,<br>ATOS DO CONTADOR 1 222,<br>ATOS DO CONTADOR 1 222,<br>ATOS DO CONTADOR 1 022,<br>TAXA JUDICIÁRIA - 1º SOBRE O VALOR DA CAUSA 1 921,                                                                                                    | CLARCE. Presedimente Comun Civel                                   |                                     |                |                     |
| COMARCATEMNO: BELEM         VARA: 5º VARA CÍVEL E EMPRESARIAL DE BELÉM         SECRETARIA: SECRETARIA DA 5º VARA CÍVEL E EMPRESARIAL DE BELÉM         DISTRIBUÍDO EM: 04/10/2017 10:46:45       FINALIZADO EM: 25/11/2020 13:20:36         DADOS DA CUSTA       APELAÇÃO         Nº CUSTA: 5       SITUAÇÃO DA CUSTA: QUITADO         DATACUSTA: 07/11/2022 00:00:00       VALOR DA CAUSA: R\$ 92.187.37         Nº BOLETOS: 1       VALOR DA CUSTA: R\$ 1.130,93         OBSERVAÇÃO: - Custa Gerada Via CustaWEB       DADOS DO BOLETO: Nº : 2022296256 via 1         Nº CUSTA: 5       DADOS DO BOLETO: Nº : 2022296256 via 1         SITUAÇÃO BOLETO: Nº : 2022296256 via 1       SITUAÇÃO BOLETO: Nº : 2022296256 via 1         Nº CUSTA: 5       DADOS DO BOLETO: Nº : 2022296256 via 1         SITUAÇÃO BOLETO: Nº : 2022296256 via 1       SITUAÇÃO BOLETO: Nº : 2022296256 via 1         Nº CUSTA: 5       SITUAÇÃO BOLETO: Nº : 2022296256 via 1         SITUAÇÃO BOLETO: Nº : 07/12/2022       DATA VENCIMENTO: 07/11/2022         VILOÇÃO BOLETO: Nº : 2022296256 via 1       SITUAÇÃO BOLETO: Nº : 2022296256 via 1         Nº CUSTA: 5       SITUAÇÃO BOLETO: Nº : 2022296256 via 1         SITUAÇÃO BOLETO: Nº : 2022296256 via 1       SITUAÇÃO BOLETO: Nº : 2022296256 via 1         Nº CUSTA: 5       SITUAÇÃO BOLETO: Nº : 2022296256 via 1       SITUAÇÃO BOLETO: Nº : 2022296256 via 1         Nº CUST                                                                                                    |                                                                    |                                     |                |                     |
| VARA: 6* VARA CIVEL E EMPRESARIAL DE BELEM<br>SECRETARIA: SECRETARIA DA 5* VARA CÍVEL E EMPRESARIAL DE BELÉM<br>DISTRIBUÍDO EM: 04/10/2017 10:46:45 FINALIZADO EM: 25/11/2020 13:20:36<br>DADOS DA CUSTA APELAÇÃO<br>N* CUSTA: 5 SITUAÇÃO DA CUSTA: QUITADO<br>DATACUSTA: 07/11/2022 00:00:00 VALOR DA CAUSA: R\$ 92.187,37<br>N* BOLETOS: 1 VALOR DA CAUSA: R\$ 92.187,37<br>N* BOLETOS: 1 VALOR DA CUSTA: R\$ 1.130,93<br>OBSERVAÇÃO: - Custa Gerada Via CustaWEB<br>CUSTA GERADA POR: SISTEMA CUSTAONLINE<br>N* CUSTA: 5<br>BENEFICIÁRIO: TRIBUNAL DE JUSTIÇA<br>ACADO: DADOS DO BOLETO: N*: 2032296256 via 1<br>SITUAÇÃO BOLETO: N*: 2032296256 via 1<br>SITUAÇÃO DA SECRETARIA DO TRIBUNAL<br>SITUAÇÃO DA SECRETARIA DO TRIBUNAL<br>SITUAÇÃO DA SECRETARIA DO TRIBUNAL<br>SITUAÇÃO DO CONTADOR<br>SITUAÇÃO DO SERVENCE<br>SITUAÇÃO DO SERVENCE<br>SITUAÇÃO DO SERVENCE<br>SITUAÇÃO DA SECRETARIA DO TRIBUNAL<br>SITUAÇÃO DA CAUSA<br>SITUAÇÃO DO SERVENCE<br>SITUAÇÃO DA SECRETARIA DO TRIBUNAL                                                                                           | COMARCA/TERMO: BELEM                                               |                                     |                |                     |
| SECRETARIA: SECRETARIA DA 5° VARA CÍVEL E EMPRESARIAL DE BELÉM<br>DISTRIBUÍDO EM: 04/10/2017 10:46:45 FINALIZADO EM: 25/11/2020 13:20:36<br>DADOS DA CUSTA APELAÇÃO<br>N° CUSTA: 5 SITUAÇÃO DA CUSTA: QUITADO<br>DATACUSTA: 07/11/2022 00:00:00 VALOR DA CAUSA: R\$ 92.187,37<br>N° BOLETOS: 1 VALOR DA CAUSA: R\$ 92.187,37<br>N° BOLETOS: 1 VALOR DA CUSTA: R\$ 1.130,93<br>OBSERVAÇÃO: - Custa Gerada Via CustaWEB<br>CUSTA GERADA POR: SISTEMA CUSTAONLINE<br>DADOS DO BOLETO: N° : 2022296256 via 1<br>SITUAÇÃO BOLETO: N° : 2022296256 via 1<br>SITUAÇÃO DO CARTÃO DE CRÉDITO<br>DATA VENCIMENTO: 07/12/2022<br>PORCENTAGEM: %<br>TIPO ATO<br>ATOS DA SECRETARIA DO TRIBUNAL<br>ATOS DA SECRETARIA DO TRIBUNAL<br>ATOS DO CONTADOR<br>SITUAÇÃO DI SITRIBUIDOR<br>SITUAÇÃO DI SITRIBUIDOR<br>SITUAÇÃO DI SITACIÓN SITUA<br>SITUAÇÃO DI SITUAR SITUA<br>SITUAÇÃO DI SITUAR                                                                                    | VARA: 5ª VARA CIVEL E EMPRESARIAL DE BELÉM                         |                                     |                |                     |
| DISTRIBUÍDO EM: 04/10/2017 10:46:45       FINALIZADO EM: 25/11/2020 13:20:36         DADOS DA CUSTA       APELAÇÃO         Nº CUSTA: 5       SITUAÇÃO DA CUSTA: QUITADO         DATACUSTA: 07/11/2022 00:00:00       VALOR DA CAUSA: R\$ 92:187,37         Nº BOLETOS: 1       VALOR DA CUSTA: R\$ 1.130,93         OBSERVAÇÃO: - Custa Gerada Via CustaWEB       VALOR DA CUSTA: R\$ 1.130,93         CUSTA GERADA POR:       SISTEMA CUSTAONLINE         DADOS DO BOLETO: Nº : 2022296256 via 1       SITUAÇÃO BOLETO: Nº : 2022296256 via 1         Nº CUSTA: 5       SISTEMA CUSTAONLINE         DADOS DO BOLETO: Nº : 2022296256 via 1       SITUAÇÃO BOLETO: Nº : 2022296256 via 1         Nº CUSTA: 5       SITUAÇÃO BOLETO: Nº : 2022296256 via 1         SACADO:       DADOS DO BOLETO: Nº : 2022296256 via 1         SACADO:       DATA QUITAÇÃO BOLETO: Nº : 2022296256 via 1         SACADO:       DATA QUITAÇÃO: 07/11/2022         PORCENTAGEM: %       DATA QUITAÇÃO: 07/11/2022         PORCENTAGEM: %       1       22,         ATOS DA SECRETARIA DO TRIBUNAL       1       22,         ATOS DO CONTADOR       1       117,         ATOS DO DISTRIBUIDOR       1       68,         TAXA JUDICIÁRIA - 1% SOBRE O VALOR DA CAUSA       1       921,                                                                                                    | SECRETARIA: SECRETARIA DA 5ª VARA CÍVEL E EMPR                     | RESARIAL DE BELÉM                   |                |                     |
| DADOS DA CUSTA       APELAÇÃO         N° CUSTA:       5       SITUAÇÃO DA CUSTA:       QUITADO         DATACUSTA:       07/11/2022       00:00:00       VALOR DA CAUSA:       R\$ 92.187,37         Nº BOLETOS:       1       VALOR DA CUSTA:       R\$ 1.130,93         OBSERVAÇÃO:       - Custa Gerada Via CustaWEB       VALOR DA CUSTA:       R\$ 1.130,93         CUSTA GERADA POR:       SISTEMA CUSTAONLINE       DADOS DO BOLETO:       Nº : 2023296256 via 1         Nº CUSTA:       5       SITUAÇÃO BOLETO:       Nº : 2023296256 via 1         SITUAÇÃO BOLETO:       Nº : 2023296256 via 1       DATA VENCIMENTO:         Nº CUSTA:       5       SITUAÇÃO BOLETO:       Nº : 2023296256 via 1         SACADO:       DADOS DO BOLETO:       PAGO - CARTÃO DE CRÉDITO         DATA QUITAÇÃO:       07/11/2022       PORCENTAGEM:       %         TIPO ATO       QTD       VALORIF       1       22;         ATOS DO CONTADOR       1       117,       22;       1       117,         ATOS DO DISTRIBUIDOR       1       68,       1       921,       -                                                                                                    | DISTRIBUÍDO EM: 04/10/2017 10:46:45 FINALIZAD                      | O EM: 25/11/2020 13:20:36           |                |                     |
| N° CUSTA: 5<br>DATACUSTA: 07/11/2022 00:00:00<br>N° BOLETOS: 1<br>VALOR DA CAUSA: R\$ 92.187,37<br>VALOR DA CUSTA: R\$ 1.130,93<br>OBSERVAÇÃO: - Custa Gerada Via CustaWEB<br>CUSTA GERADA POR: SISTEMA CUSTAONLINE<br>DADOS DO BOLETO: N°: 2023296256 via 1<br>N° CUSTA: 5<br>BENEFICIÁRIO: TRIBUNAL DE JUSTIÇA<br>BENEFICIÁRIO: TRIBUNAL DE JUSTIÇA<br>SACADO:<br>TIPO ATO<br>ATOS DO SECRETARIA DO TRIBUNAL<br>ATOS DO CONTADOR<br>ATOS DO DISTRIBUIDOR<br>TAXA JUDICIÁRIA - 1ª SOBRE O VALOR DA CAUSA<br>SITUAÇÃO BOLETO: N°: 2023296256 via 1<br>VALOR DA CUSTA: R\$ 1.130,93<br>VALOR DA CUSTA: R\$ 1.130,93<br>VALOR DA CUSTA: R\$ 1.100,73<br>VALOR DA CUSTA: R\$ 1.100,73<br>VALOR DA CUST | DADOS DA CUSTA APELAÇÃO                                            |                                     |                |                     |
| DATACUSTA: 07/11/2022 00:00:00<br>N° BOLETOS: 1<br>OBSERVAÇÃO: - Custa Gerada Via CustaWEB<br>CUSTA GERADA POR: SISTEMA CUSTAONLINE<br>N° CUSTA: 5<br>BENEFICIÁRIO: TRIBUNAL DE JUSTIÇA<br>SACADO:<br>TIPO ATO<br>ATOS DO SECRETARIA DO TRIBUNAL<br>ATOS DO CONTADOR<br>ATOS DO SECRETARIA DO TRIBUNAL<br>ATOS DO CONTADOR<br>ATOS DO DISTRIBUIDOR<br>TAXA JUDICIÁRIA - 1% SOBRE O VALOR DA CAUSA<br>VALOR DA CAUSA: R\$ 92.187,37<br>VALOR DA CAUSA: R\$ 92.187,37<br>VALOR DA CUSTA: R\$ 1.130,93<br>VALOR DA CUSTA: R\$ 1.130,93<br>VALOR DA CUSTA: R\$ 1.130,93<br>VALOR DA CUSTA: R\$ 1.130,93<br>VALOR DA CUSTA: R\$ 1.130,93<br>VALOR DA CUSTA: R\$ 1.130,93<br>VALOR DA CUSTA: R\$ 1.130,93<br>DADOS DO BOLETO: N° : 2022295256 via 1<br>SITUAÇÃO BOLETO: N° : 2022295256 via 1<br>SITUAÇÃO DISTRIBUIDO: 07/11/2022<br>PORCENTAGEM: %<br>SITUAÇÃO DISTRIBUIDOR<br>SITUAÇÃO DISTRIBUIDOR<br>SITUAÇÃO DISTRIBUNAL                                                                                                    | N° CUSTA: 5                                                        | SITUAÇÃO DA CUSTA:                  | QUITADO        |                     |
| N° BOLETOS: 1<br>OBSERVAÇÃO: - Custa Gerada Via CustaWEB<br>CUSTA GERADA POR: SISTEMA CUSTAONLINE<br>DADOS DO BOLETO: Nº: 2022296256 via 1<br>Nº CUSTA: 5<br>BENEFICIÁRIO: TRIBUNAL DE JUSTIÇA<br>SACADO: DATA VENCIMENTO: 07/11/2022<br>PORCENTAGEM: %<br>TIPO ATO ATOS DA SECRETARIA DO TRIBUNAL<br>ATOS DO CONTADOR 1 22,<br>ATOS DO CONTADOR 1 0117,<br>ATOS DO DISTRIBUIDOR 1 68,<br>TAXA JUDICIÁRIA - 1% SOBRE O VALOR DA CAUSA 1 921,                                                                                                    | DATACUSTA: 07/11/2022 00:00:00                                     | VALOR DA CAUSA                      | R\$ 92.187.37  |                     |
| OBSERVAÇÃO: - Custa Gerada Via CustaWEB         CUSTA GERADA POR:       SISTEMA CUSTAONLINE         Nº CUSTA: 5       DADOS DO BOLETO: Nº : 2022296256 via 1         BENEFICIÁRIO: TRIBUNAL DE JUSTIÇA       SITUAÇÃO BOLETO: PAGO - CARTÃO DE CRÉDITO<br>DATA VENCIMENTO: 07/11/2/2022<br>DATA QUITAÇÃO: 07/11/2022<br>PORCENTAGEM: %         TIPO ATO<br>ATOS DA SECRETARIA DO TRIBUNAL<br>ATOS DO CONTADOR       QTD       VALOR (F<br>1 22,<br>1 117,<br>ATOS DO DISTRIBUIDOR         ATOS DO DISTRIBUIDOR       1 66,<br>1 921,       22,                                                                                                    | Nº BOLETOS: 1                                                      |                                     | P\$ 1 130 03   |                     |
| CUSTA GERADA POR: SISTEMA CUSTAONLINE<br>DADOS DO BOLETO: Nº : 2022295256 via 1<br>DADOS DO BOLETO: Nº : 2022295256 via 1<br>SITUAÇÃO BOLETO: Nº : 2022295256 via 1<br>SITUAÇÃO BOLETO: PAGO - CARTÃO DE CRÉDITO<br>DATA VENCIMENTO: 07/12/2022<br>DATA QUITAÇÃO: 07/11/2022<br>PORCENTAGEM: %<br>TIPO ATO<br>ATOS DA SECRETARIA DO TRIBUNAL<br>ATOS DO CONTADOR<br>ATOS DO CONTADOR<br>ATOS DO DISTRIBUIDOR<br>TAXA JUDICIÁRIA - 1º SOBRE O VALOR DA CAUSA<br>SISTEMA CUSTAONLINE<br>DADOS DO BOLETO: Nº : 2022295256 via 1<br>SITUAÇÃO BOLETO: Nº : 2022295256 via 1<br>SITUAÇÃO BOLETO: Nº : 202295256 via 1<br>SITUAÇÃO BOLETO: Nº : 202295256 via 1<br>SITUAÇÃO BOLETO: Nº : 20229556 via 1<br>SITUAÇÃO BOLETO: Nº : 20229556 via 1<br>SITUAÇÃO BOLETO: Nº : 20229556 via 1<br>SITUAÇÃO BOLETO: Nº : 2025956 via 1<br>SITUAÇÃO BOLETO: Nº : 20229556                                                                                        | OBSERVAÇÃO: - Custa Gerada Via CustaWEB                            | VALOR DA CUSIA.                     | 100,00         |                     |
| CUSTA GERADA POR:       SISTEMA CUSTAONLINE         DADOS DO BOLETO:       N°: 2022296256 via 1         DADOS DO BOLETO:       N°: 2022296256 via 1         SITUAÇÃO BOLETO:       PAGO - CARTÃO DE CRÉDITO<br>DATA VENCIMENTO:       07/12/2022         BENEFICIÁRIO:       TRIBUNAL DE JUSTIÇA       DATA VENCIMENTO:       07/11/2022         SACADO:       DATA QUITAÇÃO:       07/11/2022         PORCENTAGEM:       %         TIPO ATO<br>ATOS DA SECRETARIA DO TRIBUNAL<br>ATOS DO CONTADOR       1       22,<br>1         ATOS DO DISTRIBUIDOR       1       68,<br>1         TAXA JUDICIÁRIA - 1% SOBRE O VALOR DA CAUSA       1       921,                                                                                                    |                                                                    |                                     |                |                     |
| DADOS DO BOLETO: Nº: 2022296256 via 1<br>SITUAÇÃO BOLETO: Nº: 2022296256 via 1<br>SITUAÇÃO BOLETO: PAGO - CARTÃO DE CRÉDITO<br>DATA VENCIMENTO: 07/12/2022<br>DATA QUITAÇÃO: 07/11/2022<br>DATA QUITAÇÃO: 07/11/2022<br>PORCENTAGEM: %<br>TIPO ATO<br>ATOS DA SECRETARIA DO TRIBUNAL<br>ATOS DO CONTADOR<br>ATOS DO DISTRIBUIDOR<br>TAXA JUDICIÁRIA - 1% SOBRE O VALOR DA CAUSA                                                                                                    | CUSTA GERADA POR: SISTEMA CUSTAONLINE                              |                                     |                |                     |
| N° CUSTA: 5<br>BENEFICIÁRIO: TRIBUNAL DE JUSTIÇA<br>SACADO:<br>TIPO ATO<br>ATOS DA SECRETARIA DO TRIBUNAL<br>ATOS DO CONTADOR<br>ATOS DO DISTRIBUIDOR<br>TAXA JUDICIÁRIA - 1% SOBRE O VALOR DA CAUSA<br>SITUAÇÃO BOLETO: PAGO - CARTÃO DE CRÉDITO<br>DATA VENCIMENTO: 07/12/2022<br>DATA QUITAÇÃO: 07/11/2022<br>PORCENTAGEM: %<br>QTD VALOR(F<br>1 22,<br>1 117,<br>1 68,<br>1 921,                                                                                                    | DAD                                                                | OS DO BOLETO: Nº . 2022296256 via 1 |                |                     |
| BENEFICIÁRIO: TRIBUNAL DE JUSTIÇA DATA VENCIMENTO: 07/12/2022<br>SACADO: DATA QUITAÇÃO: 07/11/2022<br>PORCENTAGEM: %<br>TIPO ATO<br>ATOS DA SECRETARIA DO TRIBUNAL<br>ATOS DO CONTADOR<br>ATOS DO DISTRIBUIDOR<br>TAXA JUDICIÁRIA - 1% SOBRE O VALOR DA CAUSA DO CAUSA DO CONTADOR<br>TAXA JUDICIÁRIA - 1% SOBRE O VALOR DA CAUSA DO CAUSA DO CONTADOR                                                                                                    | N° CUSTA: 5 SITU                                                   | JAÇÃO BOLETO: PAGO - CARTÃO DE CRÉD | ОПО            |                     |
| SACADO:<br>TIPO ATO<br>ATOS DA SECRETARIA DO TRIBUNAL<br>ATOS DO CONTADOR<br>ATOS DO DISTRIBUIDOR<br>TAXA JUDICIÁRIA - 1º SOBRE O VALOR DA CAUSA<br>DATA QUITAÇÃO: 07/11/2022<br>PORCENTAGEM: %<br>QTD VALOR(F<br>1 22,<br>1 22,<br>1 68,<br>1 921,                                                                                                    | BENEFICIÁRIO: TRIBUNAL DE JUSTIÇA                                  | DATA VENCIMENTO                     | 07/12/2022     |                     |
| TIPO ATO<br>ATOS DA SECRETARIA DO TRIBUNAL<br>ATOS DO CONTADOR<br>ATOS DO DISTRIBUIDOR<br>TAXA JUDICIÁRIA - 1º SOBRE O VALOR DA CAUSA<br>                                                                                                    | SACADO:                                                            | DATA QUITAÇÃO:                      | 07/11/2022     |                     |
| ATOS DA SECRETARIA DO TRIBUNAL<br>ATOS DO CONTADOR<br>ATOS DO DISTRIBUIDOR<br>TAXA JUDICIÁRIA - 1º SOBRE O VALOR DA CAUSA<br>1 921,                                                                                                    |                                                                    | PORCENTAGEM:                        | %<br>0TD       |                     |
| ATOS DO CONTADOR 1 117,<br>ATOS DO DISTRIBUIDOR 1 68,<br>TAXA JUDICIÁRIA - 18 SOBRE O VALOR DA CAUSA 1 921,                                                                                                    | ATOS DA SECRETARIA DO TRIBUNAL                                     |                                     | 1              | 22,5                |
| ATOS DO DISTRIBUIDOR 1 68,<br>TAXA JUDICIÁRIA - 1% SOBRE O VALOR DA CAUSA 1 921,                                                                                                    | ATOS DO CONTADOR                                                   |                                     | ı              | 117,8               |
|                                                                                                    | ATOS DO DISTRIBUIDOR<br>TAXA JUDICIÁRIA - 18 SOBRE O VALOR DA CAUS | λ                                   | 1              | 68,61<br>921,81     |
|                                                                                                    | THE SOUTHERN IN NOUSE & VERNE PA CAND                              |                                     |                |                     |

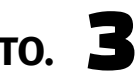

(2) Nos casos em que o boleto estiver vencido será necessário realizar a sua atualização e em Na tela seguinte, clicando na opção cartão, o sistema redirecionará para tela onde devem ser inseridos os dados relacionados ao cartão de crédito. seguida a opção de pagamento com cartão ficará disponível. Nesses casos, na tela do resultado da pesquisa, clique na opção Atualizar que fica ao lado do l tão imprimir conta do processo.

|                           | Página Inicial Emissão de Custas Remonessão e Valdação     | Normas e Documentos |               |                |                  |          |           |                |            |
|---------------------------|------------------------------------------------------------|---------------------|---------------|----------------|------------------|----------|-----------|----------------|------------|
|                           |                                                            | 2ª Via da Cont      | a do Processo | o/Boleto Banca | irio             |          |           |                |            |
| Processo/PAC () Documento | ○ Nome Parte (Sacado) ○ CPE/CNP1 0801167-62-2017.8.14.0097 |                     | C, Concultar  |                |                  |          |           |                |            |
|                           |                                                            | Info                | rmações da C  | onsulta        |                  |          |           |                |            |
| ódigo de Documento        | Sacado                                                     | CPF/CNPJ            | Emissio       | Vencimento     | Número de Boleto | Situação | Valor     | Conta Processo | P gamentos |
| 019.04299214.70           | ESTADO DO PARÁ - FAZENDA PÚBLICA ESTADUAL                  |                     | 17/10/2019    | 14,04/2020     | 2019334522       | VENCIDO  | R\$ 28.80 | Imprimie       | Abuahzar   |

A tela seguinte apresentará as informações sobre a atualização do valor das custas e o novo vencimento, para prosseguir clique em Atualizar .

|                                     |                                                      | Atualização de Boleto Bancário |
|-------------------------------------|------------------------------------------------------|--------------------------------|
| O boleto com nova data de venciment | o foi gerado com sucesso.                            |                                |
| Dados do boleto:                    |                                                      |                                |
| Código de Documento:                | 2019.04299214-70                                     |                                |
| Sacado:                             | ESTADO DO PARA FAZENDA PUBLICA ESTADUAL              |                                |
| CPF/CNPJ:                           |                                                      |                                |
| Número do Boleto:                   | 2019334522                                           |                                |
| Valor:                              | R\$ 28.80                                            |                                |
| Data de Vencimento:                 | 14/04/2020                                           |                                |
| Situação:                           | ABERTO                                               |                                |
| Dados atualizados:                  |                                                      |                                |
| Valor Atualizado:                   | R\$ 36.83 (28.80 * 1.0337 * 1.052 * 1.1096 * 1.0597) |                                |
| Data de Vencimento Atualizada:      | 05/10/2023                                           |                                |
|                                     |                                                      | Voltz                          |

| bo- |  |
|-----|--|
|-----|--|

| uto                             |                                  | SISTEMA DE EMISSÃO DE CUSTAS JUDICIAIS WEB  |  |
|---------------------------------|----------------------------------|---------------------------------------------|--|
|                                 | Página Inicial Emissão de Cuetro | Acimpressão e Validação Normas e Documentas |  |
|                                 |                                  | Atualização de Boleto Bancário              |  |
| O boleto com nova data de venci | mento foi gerado com sucesso.    |                                             |  |
| ados do boleto:                 |                                  |                                             |  |
| Código de Documento:            | 2010/201371/201-79               |                                             |  |
| Sacador                         |                                  |                                             |  |
| CPF/CNPL                        |                                  |                                             |  |
| Nimero do Boleto:               | 2023017022                       |                                             |  |
| Wor:                            | 85 525.47                        |                                             |  |
| lata de Vencimento:             | 05/10/2023                       |                                             |  |
| Rtunção:                        | ABERTO                           |                                             |  |

|                                                                                                    | · · · · · · · · · · · · · · · · · · · |                 |                                             |              |             |
|----------------------------------------------------------------------------------------------------|---------------------------------------|-----------------|---------------------------------------------|--------------|-------------|
|                                                                                                    | Dados d                               | o pedido        |                                             |              |             |
| Descrição                                                                                                    |                                       |                 |                                             | Valor RS     |             |
| Documento: 20180337129379 - Boleto: 2023017022                                                                |                                       |                 |                                             | R\$ 529,47   |             |
|                                                                                                    |                                       |                 |                                             |              |             |
|                                                                                                    | Cartão d                              | e crédito       |                                             |              |             |
| Número do cartão                                                                                              |                                       | Mès validade    |                                             | Ano validade |             |
|                                                                                                    |                                       | 01              | -                                           | 2023         | *           |
| Nome do titular                                                                                               |                                       |                 | CVV                                         |              |             |
|                                                                                                    |                                       |                 | COOK AL                                     |              |             |
| Bandeira                                                                                                    |                                       | Parcelamento    |                                             |              |             |
| Selecione                                                                                                    | ÷)                                    | 1 x com juros R | \$ 542,42                                   |              | 4           |
| Den page se su annia é por se a relativ tran a a esta é ingénis à sur étrina du<br>page substitutes, por a re | CONF                                  |                 | alder ald total a spi<br>to by one particul |              | - 112 ang a |
|                                                                                                    | сорунате о                            | 2023 Setting    |                                             |              |             |

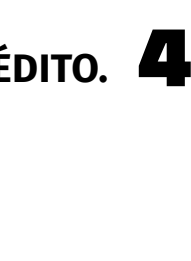

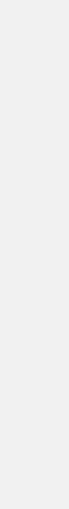

Após o preenchimento das informações, a parte deve clicar em **CONFIRMAR** . Tendo o pagamento sido realizado com sucesso, o sistema disponibilizará o comprovante da transação realizada por meio do cartão de crédito e emitirá o relatório de conta do processo, onde no campo "situação da custa" já estará constando a informação "quitado" e no campo relacionado ao boleto constará a informação SITUAÇÃO BOLETO: PAGO - CARTÃO DE CRÉDITO

| PODER JUDICIÁRIO<br>TRIBUNAL DE JUSTIÇA<br>LIBRA - Sistema de A | A DO ESTADO DO PARÁ<br>Arreca <mark>d</mark> ação | Data:<br>Hora: | 11/07/2023<br>10:41 |
|-----------------------------------------------------------------|---------------------------------------------------|----------------|---------------------|
| RE                                                              | ELATÓRIO DE CONTA DO PROCESSO                     | Pág:           | 1                   |
|                                                                 | DADOS DO PROCESSO                                 |                |                     |
| Nº DOCUMENTO:                                                   | PARTICIPACAO:                                     |                |                     |
| Nº PROCESSO:                                                    |                                                   |                |                     |
| INSTÂNCIA: 1º GRAU                                              |                                                   |                |                     |
| CLASSE: Procedimento Comum Civel                                |                                                   |                |                     |
| COMARCA/TERMO: BELÉM                                            |                                                   |                |                     |
| VARA: 5" VARA CIVEL E EMPRESARIAL D                             | DE BELÉM                                          |                |                     |
| SECRETARIA: SECRETARIA DA 5ª VARA                               | CIVEL E EMPRESARIAL DE BELÉM                      |                |                     |
| DISTRIBUÍDO EM: 04/10/2017 10:46:45                             | FINALIZADO EM: 25/11/2020 13:20:36                |                |                     |
| DADOS DA CUSTA                                                  | APELAÇÃO                                          |                |                     |
| Nº CUSTA: 5                                                     | SITUAÇÃO DA CUSTA: Q                              |                |                     |
| DATACUSTA: 07/11/2022 00:00:00                                  | VALOR DA CAUSA-                                   | R\$ 92 187 37  |                     |
| Nº BOLETOS: 1                                                   |                                                   | R\$ 1 130 03   |                     |
| OBSERVAÇÃO: - Custa Gerada Via Cus                              | staWEB                                            | 14 1.100,00    |                     |
| CUISTA GEDADA DOD- SISTEMA CUIS                                 |                                                   |                |                     |
|                                                                 | 000000000 1 4                                     |                |                     |
| Nº CUSTA: 5                                                     |                                                   |                |                     |
| BENEFICIÁRIO - TRIBUNAL DE JUSTICA                              | SITUAÇÃO BOLETO: PAGO - CARTÃO DE CREDI           | 07/12/2022     |                     |
| PACADO.                                                         | DATA QUITAÇÃO:                                    | 07/11/2022     |                     |
| SACADU:                                                         | PORCENTAGEM:                                      | %              |                     |
| TIPO ATO                                                        |                                                   | QTD            | VALOR(R\$)          |
| ATUS DA SECRETARIA DO TRIBUNAL                                  |                                                   | 1              | 22,58               |
| ATOS DO DISTRIBUIDOR                                            |                                                   | 1              | E8 E8               |
| TAXA JUDICIÁRIA - 18 SOBRE O VA                                 | LOR DA CAUSA                                      | i              | 921,87              |
|                                                                 |                                                   | TOTAL:         | 1.130,93            |

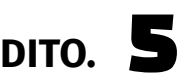

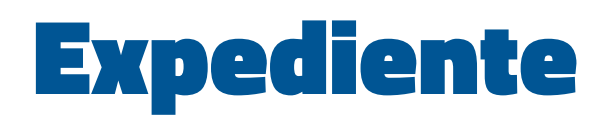

Produção Departamento de Comunicação / Coordenadoria de Imprensa

Edição de Arte Airton Nascimento

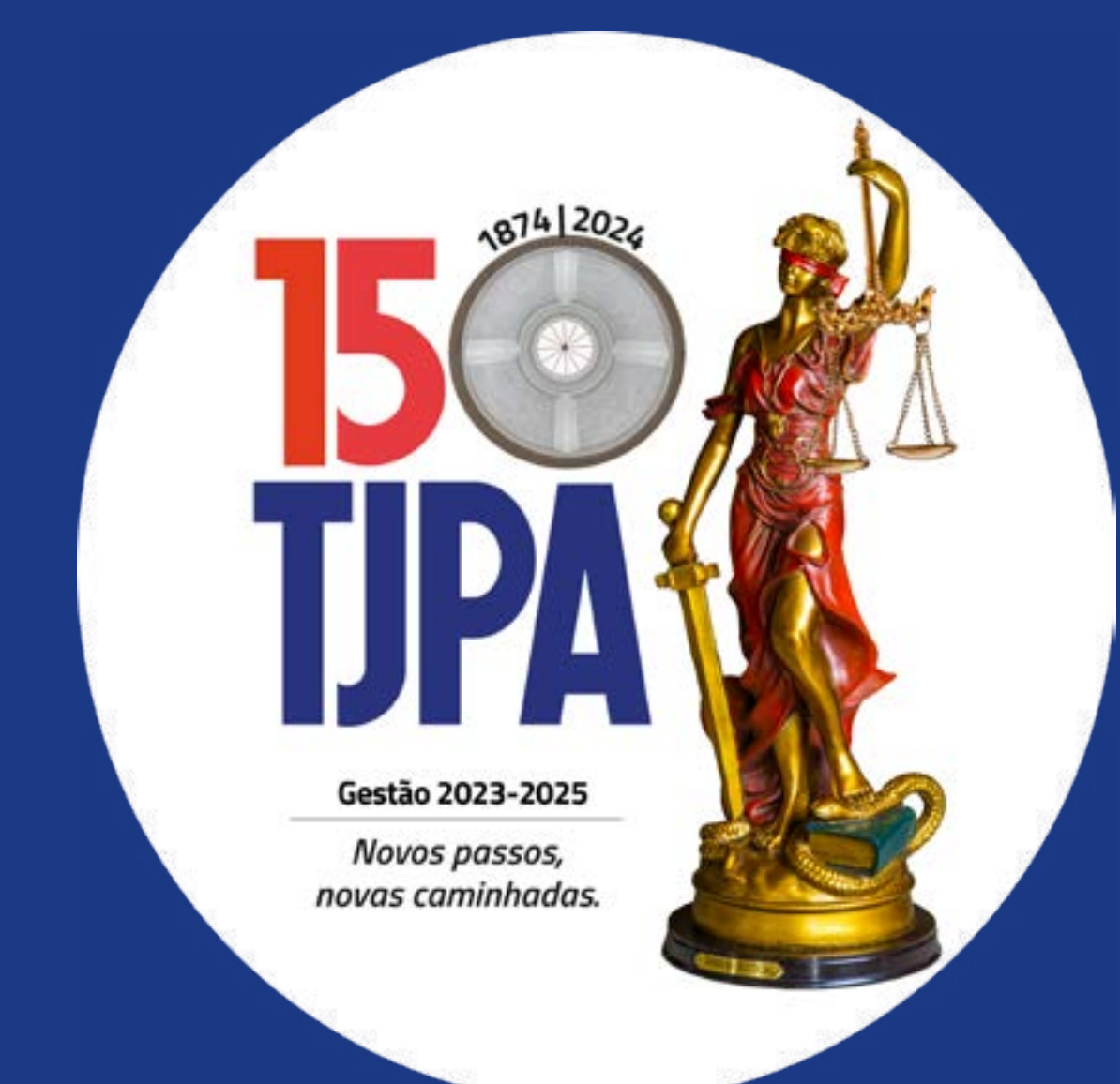

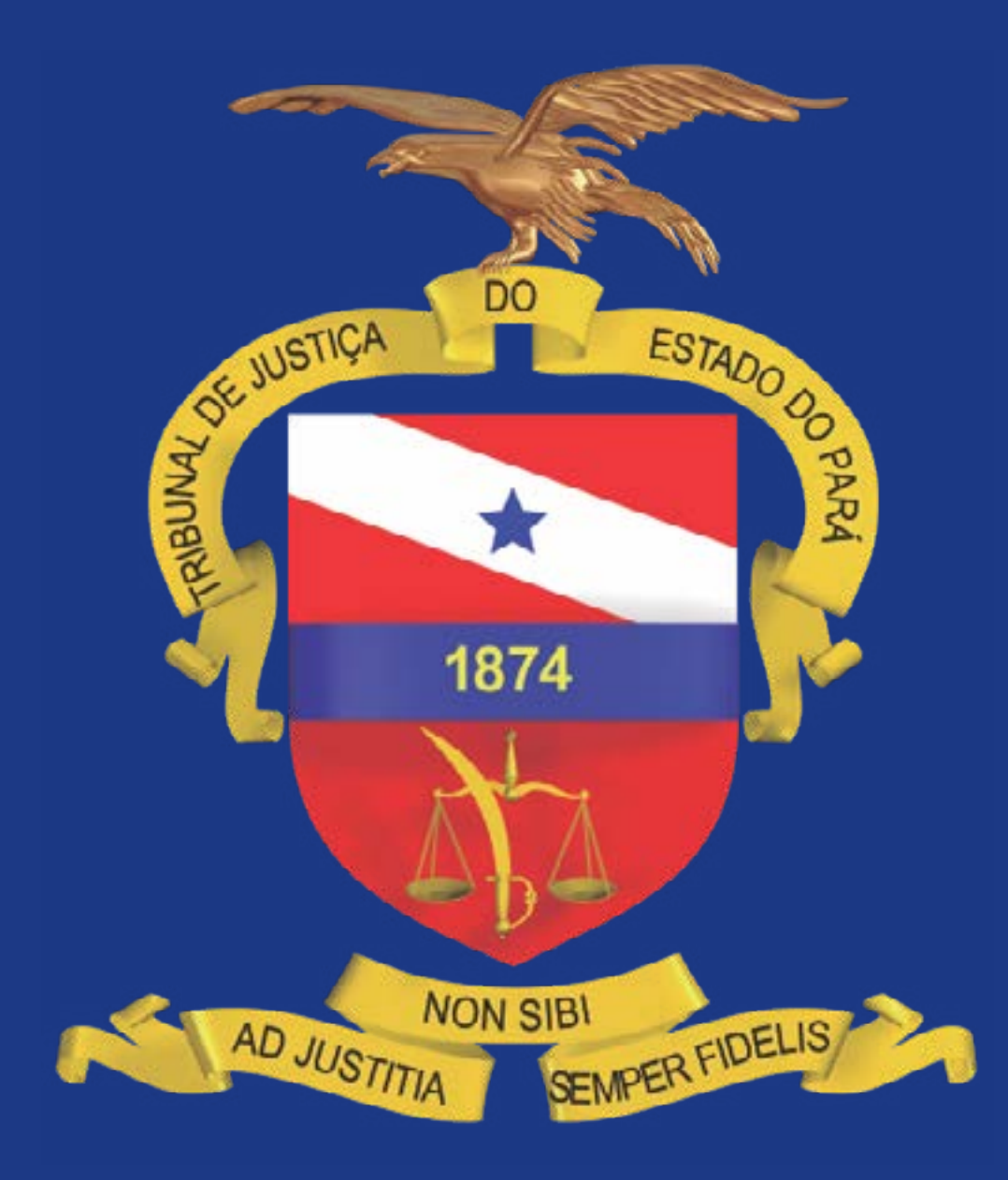